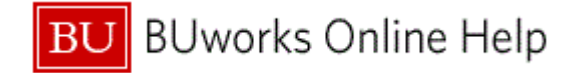

## Introduction

#### **Process and Trigger**

Perform this procedure when you need to add the **Document Type** field when creating a journal entry.

Document Type **SA** is used for General Ledger journal entries without Grant and Document Type **ZJ**, **ZK**, **ZV** are used for journal entries with Grant.

Please refer to the "Document Types for Creating Journal Entry) for more information on document types. This task needs to be executed only one time to make the Document Type field visible.

### Prerequisites

- Department Submitter Role

#### Menu Path

Use the following menu path to begin this transaction:

### BUworks Central Portal → WebGUI tab → ECC System sub-tab → FV50 - Park G/L Document

FV50

### **Tips and Tricks**

At times you may need to use your scroll bar to view additional information.

### Reports

None

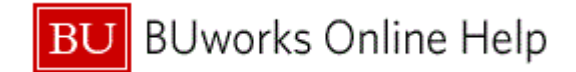

## Procedure

### Park G/L Account Document: Company Code TRBU

| Park G/L Account Document: Company Code TRB                 | U                                                                          |
|-------------------------------------------------------------|----------------------------------------------------------------------------|
| Menu A Save parked document Back Exit Canc                  | el System, Tree on Company Code Simulate Save as completed Editing options |
| Rasic data Details                                          |                                                                            |
| Busic value                                                 | Amount Information                                                         |
| Document Date                                               | Total deb                                                                  |
| Posting Date 08/09/2011 Period 2                            | 0.00 IISD                                                                  |
| Reference                                                   |                                                                            |
| Doc Header Text                                             | Total cred.                                                                |
| Document Type SA G/L Account Document                       | 0.00 Jusp                                                                  |
| Company Code TRBU Trustees of Boston Univ Boston            |                                                                            |
|                                                             | 040                                                                        |
|                                                             |                                                                            |
|                                                             |                                                                            |
| 0 Items ( No entry variant selected )                       |                                                                            |
| St G/L acct Short Text D/C Amount in doc.curr Assignment no |                                                                            |
|                                                             |                                                                            |
|                                                             |                                                                            |
|                                                             |                                                                            |
|                                                             |                                                                            |
|                                                             |                                                                            |
|                                                             |                                                                            |
|                                                             |                                                                            |
|                                                             | <b>v</b>                                                                   |
| (                                                           | •                                                                          |
|                                                             |                                                                            |
|                                                             |                                                                            |
|                                                             | Der (220) 🖿 📝                                                              |

1. Click the Editing options button Editing options.

### **Accounting Editing Options**

| Accounting Editing Options                     |           |                                                 |
|------------------------------------------------|-----------|-------------------------------------------------|
| Menu, 4 Change u                               | ser maste | er Back Exit Cancel System                      |
| Document entry                                 |           |                                                 |
|                                                |           |                                                 |
| General Entry Options                          |           | Default document currency                       |
| Documents only in local currency               |           | <ul> <li>Local currency</li> </ul>              |
| Amount fields only for document currency       |           | <ul> <li>Last document currency used</li> </ul> |
| Exchange rate from first line item             |           | O None                                          |
| No special G/L transactions                    |           |                                                 |
| Documents not cross-company code               |           | Default Company Code                            |
| Documents must be complete for parking         |           | No Company Code Proposal                        |
| No partner business area in head.screen        |           |                                                 |
| Calculate taxes on net amount                  |           |                                                 |
| Copy text for G/L account entry                |           |                                                 |
| Do not copy tax code                           |           |                                                 |
| Fast entry via ISR number                      |           |                                                 |
| ISR Entry with Control Display                 |           |                                                 |
| Do not update control totals                   |           |                                                 |
| Automatic Negative Posting                     |           |                                                 |
|                                                |           |                                                 |
| Special options for single screen transactions |           |                                                 |
| Hide transaction                               | Doc.type  | option Document type ready for                  |
| Propose final amount                           | Docu      | ment date equals pstg date                      |
| D/C indicator as +/- sign                      | Comp      | plex Search for Business Partner                |
| <ul> <li>Display periods</li> </ul>            |           | ose Last lax Code                               |
| Posting in special periods possible            | L Tax C   | ode: Only Display Short Text                    |
|                                                |           |                                                 |

2. Click the Doc.type option drop-down list Document type ready for...

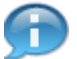

You may need to use the scroll bar to see the drop down for Doc. Type Option.

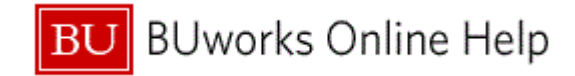

### **Accounting Editing Options (Document entry)**

| lenu, (  Change                                | user master | Back Exit Cancel System                         |   |  |  |
|------------------------------------------------|-------------|-------------------------------------------------|---|--|--|
| Document entry                                 |             |                                                 |   |  |  |
|                                                |             |                                                 |   |  |  |
| General Entry Options                          |             | Default document currency                       |   |  |  |
| Documents only in local currency               |             | <ul> <li>Local currency</li> </ul>              |   |  |  |
| Amount fields only for document currency       |             | <ul> <li>Last document currency used</li> </ul> |   |  |  |
| Exchange rate from first line item             |             | 🔿 None                                          |   |  |  |
| No special G/L transactions                    |             |                                                 |   |  |  |
| Documents not cross-company code               |             | Default Company Code                            |   |  |  |
| Documents must be complete for parking         |             | No Company Code Proposal                        |   |  |  |
| 🗌 No partner business area in head.screen      |             |                                                 |   |  |  |
| Calculate taxes on net amount                  |             |                                                 |   |  |  |
| Copy text for G/L account entry                |             |                                                 |   |  |  |
| Do not copy tax code                           |             |                                                 |   |  |  |
| Fast entry via ISR number                      |             |                                                 |   |  |  |
| ISR Entry with Control Display                 |             |                                                 |   |  |  |
| Do not update control totals                   |             |                                                 |   |  |  |
| Automatic Negative Posting                     |             |                                                 |   |  |  |
|                                                |             |                                                 |   |  |  |
| Special options for single screen transactions |             |                                                 |   |  |  |
| Hide transaction                               | Doc.type o  | ption Document type ready for ir 🗋              |   |  |  |
| Propose final amount                           | 🗌 Docum     | ent date e Document type will be displayed      | 4 |  |  |
| D/C indicator as +/- sign                      | Compl       | ex Search Document type ready for input         | 4 |  |  |
| <ul> <li>Display periods</li> </ul>            | Propos      | e Last Tax                                      |   |  |  |
| ✓ Posting in special periods possible          | 🗌 Tax Co    | de: Only D Document type hidden                 |   |  |  |
|                                                |             |                                                 | - |  |  |

3. Click the Document type ready for input Document type ready for input from the drop-down list.

# **Accounting Editing Options**

| Accounting Editing Options                                      |            |                                                 |
|-----------------------------------------------------------------|------------|-------------------------------------------------|
| Menu, ( Change                                                  | user maste | Back Exit Cancel System                         |
| Document entry                                                  |            |                                                 |
|                                                                 |            |                                                 |
| General Entry Options                                           |            | Default document currency                       |
| Documents only in local currency                                |            | Local currency                                  |
| Amount fields only for document currency                        |            | <ul> <li>Last document currency used</li> </ul> |
| Exchange rate from first line item                              |            | O None                                          |
| No special G/L transactions                                     |            |                                                 |
| Documents not cross-company code                                |            | Default Company Code                            |
| Documents must be complete for parking                          |            | No Company Code Proposal                        |
| 🗌 No partner business area in head.screen                       |            |                                                 |
| Calculate taxes on net amount                                   |            |                                                 |
| Copy text for G/L account entry                                 |            |                                                 |
| 🗌 Do not copy tax code                                          |            |                                                 |
| Fast entry via ISR number                                       |            |                                                 |
| ISR Entry with Control Display                                  |            |                                                 |
| Do not update control totals                                    |            |                                                 |
| Automatic Negative Posting                                      |            |                                                 |
|                                                                 |            |                                                 |
| Special options for single screen transactions                  |            |                                                 |
| Hide transaction                                                | Doc.type   | option Document type ready for Ir L             |
| Propose final amount                                            |            | nent date equais pstg date                      |
| D/C indicator as +/- sign                                       | Comp       | lex Search for Business Partner                 |
| <ul> <li>Display periods</li> <li>Desting in encoded</li> </ul> | Propo      | se Last lax Code                                |
| Posting in special periods possible                             |            | ode: Only Display Short Text                    |
|                                                                 |            |                                                 |

- 4. Click the Change user master button Change user master
- 5. Click the Back button Back

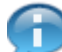

You should now see the **Document Type** field in your view.

6. The transaction is complete.

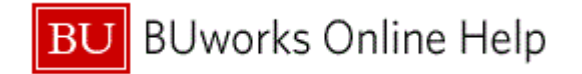

# **Results and Next Steps**

You have added Document Type to your view.